# AVerMedia<sup>®</sup> AVerTV BoxW7

User's Manual

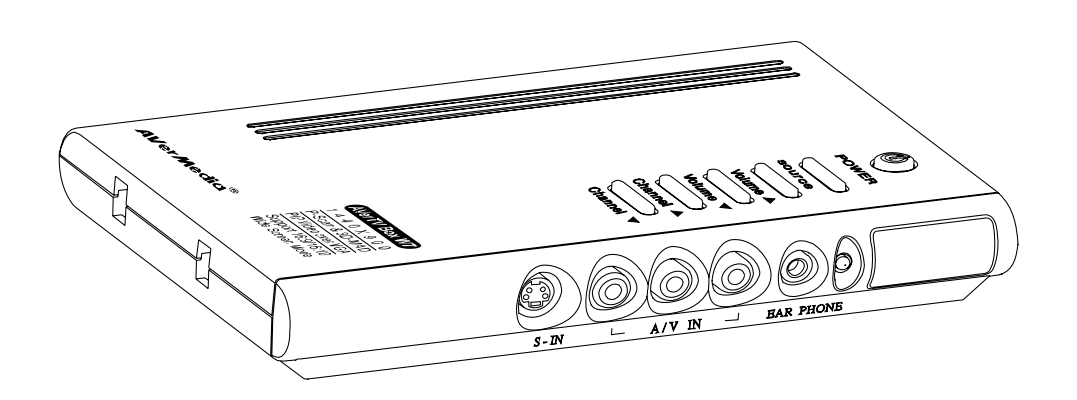

English Română Lietuvių Türkçe

### FCC NOTICE (Class B)

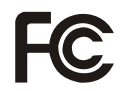

This device complies with Part 15 of the FCC Rules. Operation is subject to the following two conditions: (1) this device may not cause harmful interference, and (2) this device must accept any interference received, including interference that may cause undesired operation.

## Federal Communications Commission Statement

NOTE- This equipment has been tested and found to comply with the limits for a Class B digital device, pursuant to Part 15 of the FCC Rules. These limits are designed to provide reasonable protection against harmful interference in a residential installation. This equipment generates, uses and can radiate radio frequency energy and, if not installed and used in accordance with the instructions, may cause harmful interference to radio communications. However, there is no guarantee that interference will not occur in a particular installation. If this equipment does cause harmful interference to radio or television reception, which can be determined by tuning the equipment off and on, the user is encouraged to try to correct the interference by one or more of the following measures:

- · Reorient or relocate the receiving antenna.
- Increase the separation between the equipment and receiver.
- · Connect the equipment into an outlet on a circuit different from that to which the receiver is connected.
- Consult the dealer or an experienced radio/television technician for help.

### CAUTION ON MODIFICATIONS

To comply with the limits for the Class B digital device, pursuant to Part 15 of the FCC Rules, this device must be installed in computer equipment certified to comply with the Class B limits. All cables used to connect the computer and peripherals must be shielded and grounded. Operation with non-certified computers or non-shielded cables may result in interference to radio or television reception.

Changes and modifications not expressly approved by the manufacturer could void the user's authority to operate this equipment.

#### **European Community Compliance Statement**

DISCLAIMER

Class B

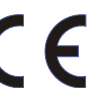

This product is conformity with the protection requirements of EU Council Directives 89/336/EEC amended by 92/31/EEC on the laws of the Member States relating to electromagnetic compatibility.

No warranty or representation, either expressed or implied, is made with respect to the contents of this documentation, its quality, performance, merchantability, or fitness for a particular purpose. Information presented in this documentation has been carefully checked for reliability; however, no responsibility is assumed for inaccuracies. The information contained in this documentation is subject to change without notice.

In no event will AVerMedia be liable for direct, indirect, special, incidental, or consequential damages arising out of the use or inability to use this product or documentation, even if advised of the possibility of such damages.

#### TRADEMARKS

AVerMedia is registered trademarks of AVerMedia TECHNOLOGIES, Inc. IBM PC is a registered trademark of International Business Machines Corporation. Macintosh is a registered trademark of Apple Computer, Inc. Microsoft is a registered trademark and Windows is a trademark of Microsoft Corporation. All other products or corporate names mentioned in this documentation are for identification and explanation purposes only, and may be trademarks or registered trademarks of their respective owners.

# COPYRIGHT

© 2007 by AVerMedia TECHNOLOGIES, Inc. All rights reserved. No part of this publication may be reproduced, transmitted, transcribed, stored in a retrieval system, or translated into any language in any form by any means without the written permission of AVerMedia TECHNOLOGIES, Inc.

THE MARK OF CROSSED-OUT WHEELED BIN INDICATES THAT THIS PRODUCT MUST NOT BE DISPOSED OF WITH YOUR OTHER HOUSEHOLD WASTE. INSTEAD, YOU NEED TO DISPOSE OF THE WASTE EQUIPMENT BY HANDING IT OVER TO A DESIGNATED COLLECTION POINT FOR THE RECYCLING OF WASTE ELECTRICAL AND ELECTRONIC EQUIPMENT. FOR MORE INFORMATION ABOUT WHERE TO DROP OFF YOUR WASTE EQUIPMENT FOR RECYCLING, PLEASE CONTACT YOUR HOUSEHOLD WASTE DISPOSAL SERVICE OR THE SHOP WHERE YOU PURCHASED THE PRODUCT.

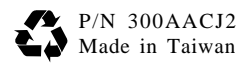

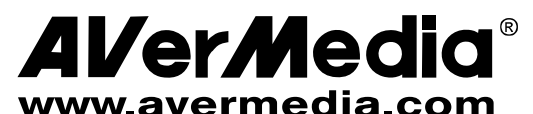

| English                                                                                                    | Română                                                                                                    | Lietuvių                                                                                                    | Türkçe                                                                                                    |  |
|----------------------------------------------------------------------------------------------------|----------------------------------------------------------------------------------------------------|----------------------------------------------------------------------------------------------------|----------------------------------------------------------------------------------------------------|--|
| What's in the Package         Continutul pachetului                                                                                                    |                                                                                                    | Pakuotės turinys                                                                                                    | Paket İçeriği                                                                                                    |  |
| AVerMedia AVerTV Box     Remote Control (with batteries)     Telecomanda (cu baterii)     Nuotolinio valdymo pultas (su bat     Uzaktan Kumanda Aleti (Pilleri İle                                                                                                    | • Vert<br>• Star<br>• Vert<br>• Dike<br>• Cable<br>• Cablu VGA<br>• VGA Cable<br>• Cablu VGA<br>• VGA kabelis<br>• VGA Kablosu | <ul> <li>User's</li> <li>Manua</li> <li>Manua</li> <li>Naudo</li> <li>Kullan</li> </ul>                                                                   | Manual<br>al de Utilizare<br>otojo instrukcija<br>ici Elkitabi                                                                                                    |  |
| The AVerMedia AVerTV BoxW7 Unit                                                                                                    | Unitatea AVerMedia AVerTV BoxW7                                                                                                | "AVerMedia AVerTV BoxW7" blokas                                                                                                    | AVerMedia AVerTV BoxW7 Ünitesi                                                                                                    |  |
| Touch Button Control Panel                                                                                                    | Panou de Control cu butoane                                                                                                    | Valdymo mygtukai ant korpuso                                                                                                    | Dokunmatik Düğmeli Kumanda Panosu                                                                                                    |  |
| The Touch Button Panel found on the top side of the AVerTV BoxW7 provides quick access to commonly used functions.                                                                                                    | Panoul amplasat pe partea de sus a dispozitivlui ofera acces rapid la functiile cele mai utilizate.                            | Valdymo skydelio mygtukais, įrengtais viršutinėje<br>"AVerTV BoxW7" korpuso dalyje, galima greitai pasiekti<br>dažniausiai naudojamas funkcijas.          | AVerTV BoxW7'ün tepesinde bulunan Dokunmatik<br>Düğmeli Kumanda Panosu, genel olarak kullanılan<br>işlevlere kolay erişim sağlar.                                         |  |
|                                                                                                    | 1 Turn the unit on /off<br>POWER                                                                                               | Porneste / Opreste Prietaiso ijungima                                                                                                    | ıs/išjungimas Üniteyi devreye al/devre dışı et                                                                                                    |  |
|                                                                                                    | 2 Press this button to toggle between<br>SOURCE TV/Video and PC display                                                        | Apasati acest buton pentru a comuta Paspaudus šį mys<br>intre TV/Video si PC kompiuterio vaizdo<br>kompiuterio vaizdo                                     | gtuką perjungiamas TV/Video ve Kişisel Bilgisayar<br>sistemos arba arasından geçiş yapmak için bu<br>düğmeye bas                                                          |  |
|                                                                                                    | 3 Press Volume ▲ to increase and Volume ▼ to decrease the volume level                                                         | Apasati Volume ▲ pentru a mari si<br>Volume ▼ pentru a micsora volumul<br>▼ – sumažinama                                                                  | JME ▲ garso<br>amas, o VOLUME<br>s                                                                                                    |  |
| Image: Construction of the system       Image: Construction of the system       Image: Construction of the system <td>4 Press Channel ▲ to go up and<br/>CHANNEL Channel ▼ to go down to the next<br/>active TV channel</td> <td>Apasati Channel ▲ si Channel ▼<br/>pentru a comuta intre canalele TV<br/>active Paspaudus CHAN<br/>tolimesnis, o CHA<br/>ankstesnis (sąraš<br/>kanalas</td> <td>NNEL ▲ jjungiamas<br/>NEL ▼ –<br/>e) aktyvus TV<br/>Bir sonraki çalışan TV<br/>kanalına gitmek için basılır/ Aşağı,<br/>bir sonraki çalışan TV kanalına<br/>gitmek için basılır</td> | 4 Press Channel ▲ to go up and<br>CHANNEL Channel ▼ to go down to the next<br>active TV channel                                | Apasati Channel ▲ si Channel ▼<br>pentru a comuta intre canalele TV<br>active Paspaudus CHAN<br>tolimesnis, o CHA<br>ankstesnis (sąraš<br>kanalas         | NNEL ▲ jjungiamas<br>NEL ▼ –<br>e) aktyvus TV<br>Bir sonraki çalışan TV<br>kanalına gitmek için basılır/ Aşağı,<br>bir sonraki çalışan TV kanalına<br>gitmek için basılır |  |
| Infrared Sensor                                                                                                    | Senzor Infrarosu                                                                                                    | Infraraudonųjų spindulių jutiklis                                                                                                    | Kızılötesi Algılayıcı                                                                                                    |  |
| When using the remote control, aim it at the In-frared<br>Sensor which is located at the front panel of the AVerTV<br>BoxW7.         Cand folositi telecomanda indreptati-o catre sinfrarosu situat pe panoul frontal al dispozitive                                                                                                    |                                                                                                    | Naudodami nuotolinio valdymo pultą nukreipkite jį į<br>infraraudonųjų spindulių jutiklį, kuris įrengtas "AVerTV<br>BoxW7 " korpuso priekiniame skydelyje. |                                                                                                    |  |

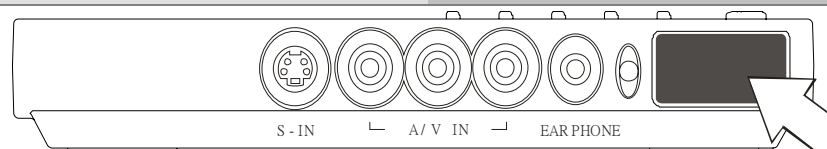

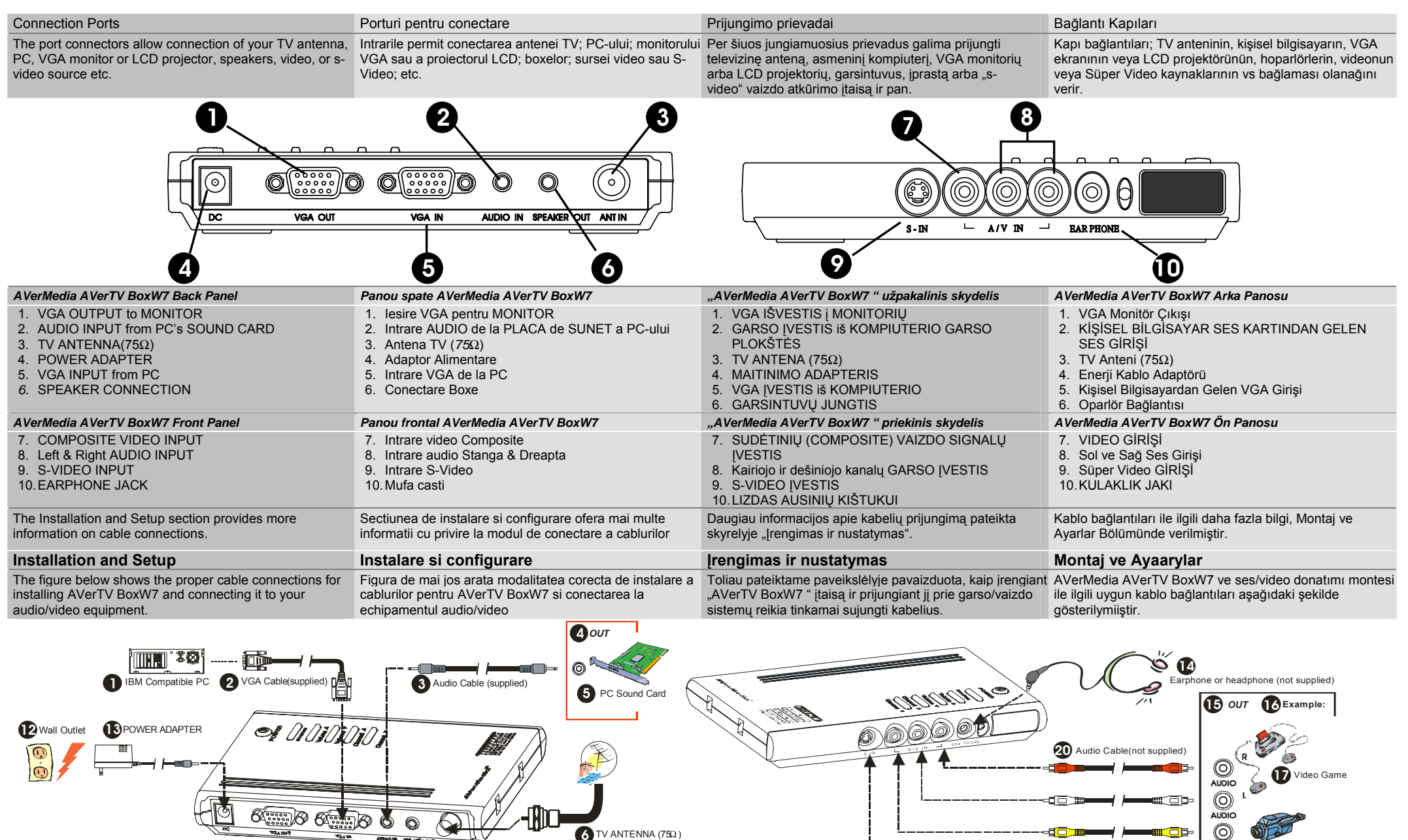

21 Video Cable (not supplied) VGA Monitor 7 External Amplified Speaker 9 VGA Cable (not supplied) 22 S-Video Cable (not supplied) LCD PROJECTOR

VIDEO

۲

S-VIDEO

Camcorder

VCR/ VCD/ DVD Player

| English                                                                                                    | Română                                                                                                    | Lietuvių                                                                                                    | Türkçe                                                                                                    |
|----------------------------------------------------------------------------------------------------|----------------------------------------------------------------------------------------------------|----------------------------------------------------------------------------------------------------|----------------------------------------------------------------------------------------------------|
| <ol> <li>IBM Compatible PC</li> <li>VGA Cable (supplied)</li> <li>Audio Cable (supplied)</li> <li>OUT</li> <li>PC Sound Card</li> <li>TV ANTENNA (75Ω)</li> <li>External Amplified Speaker</li> <li>LCD PROJECTOR</li> <li>VGA Cable (not supplied)</li> <li>OR</li> <li>VGA Cable (not supplied)</li> <li>OR</li> <li>VGA Monitor</li> <li>Wall Outlet</li> <li>POWER ADAPTER</li> <li>Earphone or headphone (not supplied)</li> <li>OUT</li> <li>Example:</li> <li>TV Video Game</li> <li>Camcorder</li> <li>VCR/VCD/DVD Player</li> <li>Audio Cable (not supplied)</li> <li>Video Cable (not supplied)</li> <li>Video Cable (not supplied)</li> <li>S-Video Cable (not supplied)</li> </ol> | 1. PC compatibil IBM<br>2. Cablu VGA (inclus)<br>3. Cablu Audio (inclus)<br>4. lesire<br>5. Placa audio a PC-ului<br>6. Antena TV ( $75\Omega$ )<br>7. Boxa externa cu amplificatory<br>8. Proiector LCD<br>9. Cablu VGA (nu este inclus)<br>10. sau<br>11. Monitor VGA<br>12. Priza de perete<br>13. Adaptor Alimentare<br>14. Casti (nu sunt incluse)<br>15. lesire<br>16. Exemplu:<br>17. Joc Video<br>18. Camera video<br>19. VCR/ VCD/ DVD Player<br>20. Cablu Audio (nu este inclus)<br>21. Cablu Video (nu este inclus)<br>22. Cablu S-Video (nu este inclus)                              | <ol> <li>IBM standarto kompiuteris</li> <li>VGA kabelis (komplekte)</li> <li>Garso signalų kabelis (komplekte)</li> <li>Išvesties jungtis (OUT)</li> <li>Kompiuterio garso plokštė</li> <li>TV ANTENA (75Ω)</li> <li>Išoriniai garsintuvai su stiprintuvu</li> <li>LCD PROJEKTORIUS</li> <li>VGA kabelis (komplekte nėra)</li> <li>ARBA</li> <li>VGA monitorius</li> <li>Elektros tinklo lizdas</li> <li>MAITINIMO ADAPTERIS</li> <li>4. Ausinės (komplekte nėra)</li> <li>Išvesties jungtis (OUT)</li> <li>Pavyzdys:</li> <li>T. Žaidimų kompiuteris</li> <li>Vaizdajuosčių/ VCD/ DVD grotuvas</li> <li>Garso signalų kabelis (komplekte nėra)</li> <li>Vaizdo signalų kabelis (komplekte nėra)</li> <li>Vaizdo signalų kabelis (komplekte nėra)</li> <li>Xaidow kabelis (komplekte nėra)</li> </ol> | <ol> <li>IBM Uyumlu Kişisel Bilgisayar</li> <li>VGA Kablosu (Verilmiş)</li> <li>Ses Kablosu (verilmiş)</li> <li>ÇIKIŞ</li> <li>ÇIKIŞ</li> <li>TV Anteni (75W)</li> <li>Kuvvetlendirilmiş Dış Oparlör</li> <li>LCD PROJEKTÖRÜ</li> <li>VGA Kablosu (Ünite ile verilmemiş)</li> <li>VEYA</li> <li>VGA Monitörü</li> <li>Duvar Çıkışı</li> <li>Enerji Kablo Adaptörü</li> <li>Kulaklik veya başlıklı kulaklık (Ünite ile verilmemiş)</li> <li>ÇIKIŞ</li> <li>Örnek:</li> <li>Video Oyunu</li> <li>Kamera ve kayıt gereci</li> <li>Video Kablosu (Ünite ile verilmemiş)</li> <li>Ses Kablosu (Ünite ile verilmemiş)</li> <li>Sude Kablosu (Ünite ile verilmemiş)</li> <li>Suğer Video Kablosu (Ünite ile verilmemiş)</li> </ol> |
| Using the AVerMedia AVerTV BoxW7                                                                                                    | Folosirea AVerMedia AVerTV BoxW7                                                                                                    | "AVerMedia AVerTV BoxW7" naudojimas                                                                                                    | AVerMedia AVerTV BoxW7 Kullanımı                                                                                                    |
| Different countries have different TV systems, for example,<br>PAL-BG, PAL-DK, NTSC-J, NTSC-Metc. AVerTV<br>BoxW7 functions only with the TV system of the country it<br>is manufactured for and originally distributed in.<br>Each column in the table below corresponds to a different<br>type of TV system. Only one of these TV systems (only<br>one column) will appear as your SET AREA. Make sure<br>that you select the correct country signal from the menu.<br>To change the area setting, refer to SET AREA (page 7).                                                                                                    | In functie de tara, exista diferite sisteme TV, ca de<br>exemplu, PAL-BG, PAL-DK, NTSC-J, NTSC-Metc.<br>AVerTV BoxW7 functioneaza doar cu sistemul TV al tarii<br>pentru care a fost produs si distribuit.<br>Fiecare coloana a tabelului de mai jos corespunde unui tip<br>de sistem TV diferit. Doar un singur tip de system TV (doar<br>o coloana) va aparea ca SET AREA (ARIE DE<br>INSTALARE). Asigurati-va ca selectati semnalul corect<br>corespunzand tarii dumneavoastra din meniu. Pentru a<br>schimba aria de setare, mergeti la sectiunea SET AREA<br>(ARIA DE INSTALARE) (pagina 7). | Skirtingose valstybėse naudojamos ir skirtingos televizijos<br>signalų sistemos, pvz., PAL-BG, PAL-DK, NTSC-J, NTSC-<br>M ir pan. "AVerTV BoxW7" įtaisas pritaikytas veikti tik su<br>tos valstybės, kurioje jis pagamintas arba kurioje yra<br>oficialiai parduodamas, televizijos signalų sistema.<br>Kiekvienas žemiau pateiktos lentelės stulpelis atitinka<br>skirtingą televizijos signalų tipą. Parametru SET AREA<br>(nustatyta sritis) gali būti išrinkta tik viena iš šių sistemų<br>(nurodyta viename stulpelyje). Patikrinkite, ar meniu<br>pasirinkote tinkamą toje valstybėje naudojamų televizijos<br>signalų tipą. Informaciją apie srities pakeitimą žr. SET<br>AREA (srities nustatymo) funkcijos apraše (7 psl.)                                                                   | Farklı ülkelerin farklı TV sistemleri bulunmaktadır.<br>Örneğin, PAL-BG, PAL-DK, NTSC-J, NTSC-Mvb.<br>AVerTV BoxW7, hangi ülke içn üretilmişse ya da hangi<br>ülkede orijinal olarak dağıtılıyosa sadece o ülkenin TV<br>sistemiyle uyumlu olarak çalışmaktadır.<br>Aşağıdaki tabloda bulunan her sütun farklı bir TV<br>sistemine karşılık gelmektedir. Sadece bu sistemlerden<br>biri (sadece bir sütun) sizin TV sisteminizdir. Menüden<br>doğru ülke sinyalinizi seçtiğinizden emin olun. TV system<br>ayarlarını değiştirmek için, SET AREA bölümüne<br>bakınız.(sayfa 7).                                                                                                    |
| To ensure that you can select and watch all active channels, refer to section CH SCAN (page 6) on how to automatically scan and memorize all active TV channels in your area.                                                                                                    | Pentru a va asigura ca puteti selecta si privi toate canalele<br>active, mergeti la sectiunea Cautare Canale (pagina 6) ce<br>se refera la modul de cautare si memorare a canalelor<br>active din aria dumneavoastra de acoperire.                                                                                                    | Kad būtumėte tikri, jog galėsite pasirinkti ir žiūrėti visus<br>aktyvius kanalus, žr. skyrelį CH SCAN (kanalų<br>skenavimas, 6 psl.), kur pateikta informacija apie<br>automatinį jūsų vietovėje galimų priimti kanalų skenavimą<br>ir įsiminimą.                                                                                                    | Bölgede çalışan tüm TV kanallarının seçilmesi, otomatik<br>olarak taranması, belleğe alınması ve seyredilmesi ile ilgil<br>bilgiler için Sayfa 6'daki KANAL TARAMA (CH SCAN)<br>Bölümüne bakınız.                                                                                                    |

| PAL-N       | SECAM-DK | SECAM-L | PAL-I | PA            | PAL-DK        |           |
|-------------|----------|---------|-------|---------------|---------------|-----------|
| PAL-M       | BULGARIA | FRANCE  | UK    | AUSTRALIA     | TURKEY        | CHINA     |
| NTSC-M      | UKRAINE  |         | HK    | AUSTRIA       | ITALY         | CZECH     |
| ARGENTINA   |          |         |       | BANGLADESH    | MALTA         | MACEDONIA |
| BRAZIL      |          |         |       | BELGIUM       | NETHERLANDS   | POLAND-1  |
| KOREA       |          |         |       | CYPRUS        | NETHERLANDS_1 | POLAND-2  |
| PHILIPPINES |          |         |       | DENMARK       | NETHERLANDS_2 | POLAND-3  |
| TAIWAN      |          |         |       | EGYPT         | NORWAY        | SLOVAKIA  |
| USA-HRC     |          |         |       | FINLAND       | PORTUGAL      | VIETNAM   |
| USA-IRC     |          |         |       | GERMANY       | RUMANIA       |           |
| USA-STD     |          |         |       | GREECE        | SINGAPORE     |           |
|             |          |         |       | HUNGARY       | SLOVENIA      |           |
|             |          |         |       | INDIA         | SPAIN         |           |
|             |          |         |       | INDONESIA     | SWEDEN        |           |
|             |          |         |       | IRAN          | SWITZERLAND   |           |
|             |          |         |       | ISRAEL_ZAHAV  | SYRIA         |           |
|             |          |         |       | ISRAEL_MATAV  | THAILAND      |           |
|             |          |         |       | ISRAEL_IDAN   | UAE           |           |
|             |          |         |       | ISRAEL_GVANIM | YUGOSLAVIA    |           |

| Accessing TV Contr                                                                                         | TV Controls Accesarea Comenzilor TV                          |                                                    |                                                                                                    | Pri                                                                                                    | Prieiga prie TV valdymo funkcijų TV Kumandalarına Erişim                                                                                  |                                                                                                    |                                                                                                 | larına Erişim                                                                       |                                                                                                    |                                                                                                    |  |
|----------------------------------------------------------------------------------------------------|--------------------------------------------------------------|----------------------------------------------------|----------------------------------------------------------------------------------------------------|----------------------------------------------------------------------------------------------------|----------------------------------------------------------------------------------------------------|----------------------------------------------------------------------------------------------------|-------------------------------------------------------------------------------------------------|-------------------------------------------------------------------------------------|----------------------------------------------------------------------------------------------------|----------------------------------------------------------------------------------------------------|--|
| To access various TV controls, open up the menu displays Pentru<br>or press on the remote control buttons. |                                                              |                                                    | Pentru a accesa diferite comenzi TV, deschideti meniul sau apasati butoanele telecomenzii langus a mygtuki |                                                                                                    | asiekti įvairia<br>ngus arba sp<br>ygtukus.                                                                                               | kti įvairias TV valdymo funkcijas galite atidarę meniu<br>s arba spausdami nuotolinio valdymo pulto vey<br>ikus. |                                                                                                 | Çeşitli TV kum<br>veya uzaktan k                                                    | Çeşitli TV kumandalarına erişmek için, Mönü Ekranı açılır<br>reya uzaktan kumanda aleti düğmelerine basılır.                 |                                                                                                    |  |
| The Remote Control Telecomar                                                                               |                                                              |                                                    | Telecomanda N                                                                                              |                                                                                                    | Nu                                                                                                    | uotolinio va                                                                                                    | otolinio valdymo pultas Uz                                                                      |                                                                                     | Uzaktan kum                                                                                                    | anda aleti                                                                                                    |  |
| The diagram below shows the remote control unit layout. Diagrama de n                                      |                                                              | Diagrama de m                                      | nai jos prezinta telecomanda Toliau valdym                                                                 |                                                                                                    | oliau pateikta<br>aldymo pulto                                                                                                    | ateiktame paveikslėlyje pavaizduotas nuotolinio Aşi<br>p pulto funkcijų paskirstymas gös                         |                                                                                                 | Aşağıdaki diya<br>göstermektedir                                                    | ağıdaki diyagram uzaktan kumanda ünitesinin<br>stermektedir.                                                                 |                                                                                                    |  |
|                                                                                                    |                                                              | 1. POWER                                           | Turn the u                                                                                                 | unit on/off Porneste/                                                                                      |                                                                                                    | este/Opreste unitatea                                                                                            |                                                                                                 | Prietaiso įjungimas/išjungimas                                                      |                                                                                                    | Üniteyi aç/kapat                                                                                                    |  |
| 12                                                                                                    | 1                                                            | 2. NUMBER<br>BUTTONS                               | I o select a I V channel                                                                                   |                                                                                                    | Pentru a selec                                                                                                    | Pentru a selecta un Canal TV                                                                                     |                                                                                                 | I V kanalo pasirinkimas                                                             |                                                                                                    | I V kanalýnýn seçilmesi                                                                                                    |  |
| 4 5                                                                                                    | 2                                                            | 3. CHANNEL<br>RETURN                               | Go to the                                                                                                  | previously selected channel                                                                                | Mergi la canali                                                                                                    | ilul selectat ar                                                                                                 | nterior                                                                                         | Perėjimas prie anksčiau žiū                                                         | éto kanalo                                                                                                    | Daha önce seçilmiþ kanala git                                                                                                |  |
| 0                                                                                                    |                                                              | 4. PIC MODE                                        | <ul> <li>Allows you to instantly switch to three (3)</li> <li>brightness level</li> </ul>                  |                                                                                                    | Poti comuta intre trei (3) nivele de<br>stralucire                                                                                        |                                                                                                    | Vieno iš trijų (3) vaizdo šviesumo lygių pasirinkimas                                           |                                                                                     | Uç (3) parlaklık seviyesine anında geçişi<br>sağlar                                                                          |                                                                                                    |  |
| 13 0                                                                                                    | <u> </u>                                                     | 5. VOL ◀/►                                         | * To increa                                                                                                | ase and decrease volume level                                                                              | * Pentru a mar                                                                                                    | ari si micsora                                                                                                   | nivelul volumului                                                                               | * Garso stiprumo lygio padio                                                        | inimas arba                                                                                                    | * Sesin yükseltilmesi ve azaltılması için                                                                                    |  |
| 14                                                                                                    | <u> </u>                                                     |                                                    | * Use thes                                                                                                 | se button to adjust the menu or                                                                            | * Folositi acest                                                                                                    | ste butoane p                                                                                                    | pentru a ajusta                                                                                 | sumažinimas<br>* Šiais mygtukais taip pat ga                                        | lima nakoisti                                                                                                    | * Bu düğmeyi menü ve görüntü ayarında                                                                                        |  |
|                                                                                                    |                                                              |                                                    | * In adjust                                                                                                | ing the OSD position, use these                                                                            | * in ajustarea p                                                                                                    | pozitiei OSD                                                                                                    | ), folositi aceste                                                                              | meniu arba vaizdo parameti                                                          | ų nustatymą                                                                                                    | * Ekranda Gösterim ile ilgili konum ayarında                                                                                 |  |
|                                                                                                    | 6                                                            |                                                    | buttons to                                                                                                 | move the menu display to the                                                                               | butoane pentru                                                                                                    | ru a muta afis<br>stanga ecranu                                                                                  | saj-ul meniului la                                                                              | <ul> <li>Reguliuojant ekrane rodom</li> <li>nadėti šiais mygtukais menių</li> </ul> | o meniu (OSD)<br>ekrane galima                                                                                               | mönü görüntüsünün ekranın soluna ve<br>sağına hareket ettirilmesinde bu düğmeyi                                              |  |
|                                                                                                    |                                                              |                                                    | ion and ng                                                                                                 |                                                                                                    |                                                                                                    | langa oorano                                                                                                    |                                                                                                 | perkelti kairiau ir dešiniau                                                        | onrano ganna                                                                                                    | kullan                                                                                                    |  |
|                                                                                                    |                                                              | 6. MENU                                            | To call up                                                                                                 | the menu display                                                                                           | Pentru afisarea                                                                                                    | ea meniului                                                                                                    |                                                                                                 | Meniu lango iškvietimas                                                             |                                                                                                    | Mönü görüntüsünün çaðýrýlmasý                                                                                                |  |
|                                                                                                    | 10                                                           | 7. SLEEP                                           | To automa<br>60 90 12                                                                                      | atically turn off the unit after 30,<br>0 or 150 minutes                                                   | Pentru inchide                                                                                                    | erea automat<br>0 sau 150 de                                                                                     | ta a unitatii dupa                                                                              | Automatinis išjungimas po 3<br>ar 150 min                                           | 0, 60, 90, 120                                                                                                    | Üniteyi 30, 60, 90, 120 veya 150 dakikadan sonra otomatik olarak kapatmak icin                                               |  |
|                                                                                                    |                                                              | 8. PIP CH                                          | To use the                                                                                                 | e normal function of the CH▲,                                                                              | Pentru a folosi                                                                                                    | si functiile nor                                                                                                 | rmale ale                                                                                       | Įprastų CH▲, CH▼, VOL◄                                                              | ir VOL►                                                                                                    | CH▲, CH▼, Vol◀, ve Vol► standart iþlev                                                                                       |  |
| ZO AMPC PER                                                                                                |                                                              |                                                    | CH▼, Vol<br>mode.                                                                                          | I and VoI► buttons in PIP                                                                                  | butoanelor CH<br>modul PIP.                                                                                                    | H▲, CH▼, V                                                                                                    | ′ol⊲ si Vol⊾ in                                                                                 | funkcijų naudojimas PIP rež                                                         | mu.                                                                                                    | düðmelerinin kullanýlmasý.                                                                                                   |  |
|                                                                                                    |                                                              | 9. PIP Pos.                                        | To move t                                                                                                  | he small TV/Video screen using                                                                             | Pentru a muta                                                                                                    | a ecranul TV/                                                                                                    | Video mic                                                                                       | Mažojo TV/vaizdo sistemos                                                           | vaizdo lango                                                                                                    | Küçük TV/Video ekranýnýn CH▲, CH▼,                                                                                           |  |
|                                                                                                    |                                                              |                                                    | in PIP mo                                                                                                  | de. $CH \lor$ , $Vol \blacktriangleleft$ , and $Vol \triangleright$ buttons                                | Vol in modul                                                                                                    | anele CH▲, C<br>Il PIP.                                                                                          | CHV, VOIA SI                                                                                    | mygtukais PIP režimu.                                                               |                                                                                                    | suretiyle hareket ettirilmesi.                                                                                               |  |
| 10                                                                                                    | To temporarily free                                          | ze the image on th                                 | e screen.                                                                                                  | Pentru a opri pe imagine, tempora                                                                          | ar, imaginea pe                                                                                                    | Lai                                                                                                    | ikinai sustabdykite                                                                             | vaizdą. Paspauskite klavišą,                                                        | Ekrandaki                                                                                                    | görüntüyü geçici olarak dondurmak için.                                                                                      |  |
| •                                                                                                    | Press the button again to untreeze the image.                |                                                    | e mage.                                                                                                    | imaginea.                                                                                                  | entru a reporti                                                                                                    | nor                                                                                                    |                                                                                                 |                                                                                     | basın.                                                                                                    | a normale dondurmek için düğmeye yeniden                                                                                     |  |
| 11. PC BGM/ Res.                                                                                           | - Switch the audio s                                         | source from the AV                                 | erTV BoxW7                                                                                                 | - Schimbati sursa audio de la AVe                                                                          | rTV BoxW7 cano                                                                                                    | nd - Ga                                                                                                    | arso šaltinio perjung                                                                           | gimas, kai "AVerTV BoxW7                                                            | -Kişisel Bi                                                                                                    | lgisayar, modu gösterdiğinde; AVerTV                                                                                         |  |
|                                                                                                    | <ul> <li>Switch display reso<br/>in TV/Video mode</li> </ul> | olution setting to 10                              | 024x768 when                                                                                               | -A schimba rezolutia imaginii la 1024x768 cand<br>modul TV/Video                                           |                                                                                                    | ste -Nustatykite rezoliuciją 1024x768 TV/Video rėžime                                                            |                                                                                                 | - Ekran çö<br>olarak değ                                                            | jiştirin                                                                                                    |                                                                                                    |  |
| 12. SOURCE                                                                                                 | Switch between TV                                            | or external video                                  | sources                                                                                                    | Comuta intre sursa TV si video ex                                                                          | o externa Šaltinio – televizijos ir<br>šaltinio – pasirinkima                                                                             |                                                                                                    | ntuvo arba išorinių vaizdo sigr<br>s                                                            | alų TV veya h                                                                       | arici video kaynaðý arasýnda geçiþ yap                                                                                       |                                                                                                    |  |
| 13. PREVIEW                                                                                                | Continuously displa<br>channels.                             | ay the next consec                                 | utive TV                                                                                                   | Afisare continua a canalelor TV c                                                                          | are urmeaza                                                                                                    | Aut                                                                                                    | Automatinis tolimesnių TV kanalų perjungimas.                                                   |                                                                                     | TV kanalla<br>gösterir                                                                                                    | arını, biri biri ardına sıra ile, sürekli olarak                                                                             |  |
| 14. PICTURE                                                                                                | To adjust brightnes<br>sharpness                             | s, contrast, color, f                              | lint or                                                                                                    | Pentru a modifica stralucirea, con<br>nuanta sau profunzimea.                                              | ontrastul, culoarea,<br>Sviesumo, kontrastingumo, sp<br>arba vaizdo aštrumo reguliavir                                                    |                                                                                                    | jumo, spalvingumo, atspalvių<br>eguliavimas                                                     | Parlaklık,<br>yapılması                                                             | kontrast, renk, renk tonu veya netlik ayarının                                                                               |                                                                                                    |  |
| 15. CH▲/▼                                                                                                  | * Go to the next or p<br>* Use these buttons                 | previous TV channe<br>to make the select           | el line up<br>tion in the menu                                                                             | *Comuta intre urmatoarea sau grila TV anterioara<br>*Folositi aceste butoane pentru a selecta o setare din |                                                                                                    | ı *Pe<br>e din tel                                                                                               | <ul> <li>* Perėjimas prie tolimesnio arba ankstesnio (sąraše)<br/>televizijos kanalo</li> </ul> |                                                                                     | * Bir sonra<br>* Bu düðm                                                                                                    | <ul> <li>* Bir sonraki veya bir önceki TV kanalýna git</li> <li>* Bu důňmevi meníjde veva resim avarlatvnda secim</li> </ul> |  |
|                                                                                                    | or picture setting                                           | 00                                                 | and buildens to                                                                                            | meniu sau meniu imagine                                                                                    |                                                                                                    | * Šiais mygtukais taip pat galima pasirinkti meniu arba                                                          |                                                                                                 | yapmada kullan                                                                      |                                                                                                    |                                                                                                    |  |
| * In adjusting the OSD position, use these buttons to<br>move the menu display up and down of the screen   |                                                              | a muta meniul in sus si in jos pe ecran            |                                                                                                    | rpentru va<br>* Re<br>my<br>že                                                                             | <ul> <li>Reguliuojant ekrane rodomo meniu (OSD) padėtį šiais<br/>mygtukais meniu ekrane galima perkelti aukščiau ir<br/>žemiau</li> </ul> |                                                                                                    | ais bu düðme                                                                                    | bu düðmeyi kullan                                                                   |                                                                                                    |                                                                                                    |  |
| 16. MUTE                                                                                                   | AUTE To turn off /on the sound Pentru a Porni/Opri sunetul   |                                                    |                                                                                                    | Garso išjungimas/ijungimas                                                                                 |                                                                                                    | Sesin açýl                                                                                                    | lýp kapatýlmasý için                                                                            |                                                                                     |                                                                                                    |                                                                                                    |  |
| 17. PIP Switch between PIP*, and Full Screen mode                                                          |                                                              | Pentru a comuta intre modurile PIP* si Full Screen |                                                                                                    | Pas<br>*Te                                                                                                 | Pasirinkite PIP*, PIP See-thur* ir Full Screen rėžimus<br>*Televizijos/vaizdo sistemos vaizdo peržiūra mažamo                             |                                                                                                    | PIP*. PIP                                                                                       | see-thru** ve tam ekran modları arasında seçim                                      |                                                                                                    |                                                                                                    |  |
|                                                                                                    | on top of the PC display.                                    |                                                    | ramane mereu in fata celorlalte ferestre ale PC-ului.                                                      |                                                                                                    | ılui. ekr                                                                                                    | ekrane ir visuomet virš kompiuterio vaizdo.                                                                      |                                                                                                 | *TV ve Vi<br>ekranının<br>izlenmesi                                                 | yapın<br>*TV ve Videonun, her saman için Kişisel Bilgisayar<br>ekranının tepesine konmuş bulunan küçük ekrandan<br>izlenmesi |                                                                                                    |  |
| 18<br>TELETEXT<br>(option)                                                                                 | Press to view telete                                         | ext, and disable tel                               | etext.                                                                                                    | Se apasa pentru afisare teletext s                                                                         | si inchidere telete                                                                                                    | text Pas                                                                                                    | sirinkite žiūrėti arba                                                                          | a žiūrėti teletekstą                                                                | Teletexti                                                                                                    | görmek veya kapatmak için basın.                                                                                             |  |
| 19.<br>MTS/ STEREO<br>(option)                                                                             | If the channel offer<br>this button to toggle                | s multi-language fe<br>e between languag           | eature, press<br>es.                                                                                       | Daca, canalul ofera setari in mai u<br>butonul pentru a schimba limba                                      | multe limbi, apas                                                                                                    | asati Jei<br>kall<br>pas                                                                                         | i tuo kanalu garsas<br>Ibomis, paspaudus<br>sirinkti.                                           | transliuojamas iš karto keliom<br>šį mygtuką kalbas galima                          | is Kanalın ço<br>arasında ç                                                                                                  | ok dil özelliğine sahip bulunması halinde, diller<br>geçiş yapmak için bu düğmeye bas.                                       |  |
| 20. AV/PC                                                                                                  | To toggle between                                            | TV/ Video or PC d                                  | isplay                                                                                                    | Pentru a trece de la TV/Video la c                                                                         | dosplay PC si inv                                                                                                    | vers Tel<br>kor                                                                                                  | levizijos/vaizdo sist<br>mpiuterio monitoria                                                    | emos arba asmeninio<br>us vaizdo pasirinkimas                                       | TV/Video<br>yapmak iç                                                                                                    | veya harici video kaynaðý arasýnda geçiþ<br>in                                                                               |  |

| English                                                                                                    |                                                                                                    | Română                                                                                                    |                                                                                                    |                                                                                                    | Lietuvių Türko                                                                                                    |                                                                                                    |                                                                                                    | Türkçe                                                                                                    |                                                                                                    |
|----------------------------------------------------------------------------------------------------|----------------------------------------------------------------------------------------------------|----------------------------------------------------------------------------------------------------|----------------------------------------------------------------------------------------------------|----------------------------------------------------------------------------------------------------|----------------------------------------------------------------------------------------------------|----------------------------------------------------------------------------------------------------|----------------------------------------------------------------------------------------------------|----------------------------------------------------------------------------------------------------|----------------------------------------------------------------------------------------------------|
| Teletext Control Buttons (Optional)<br>The figure and descriptions in this section show how to use the<br>teletext function using the remote control.                                                                                                    |                                                                                                    | Butoane de control teletext (Optional)<br>Imaginea si descrierea arata modul de utilizare a functiei<br>teletext folosind telecomanda                                                                                                    |                                                                                                    | functiei                                                                                                    | Teletext Control Buttons (Optional)<br>Paveikslėliai ir aprašymai, čia nurodo kaip naudotis teleteksto<br>funkcija, nuotolinio valdymo pultelio pagalba.                                                                                                    |                                                                                                    | Teletekst Kontrol Düğmeleri (İsteğe bağlı)<br>Bu bölümdeki şekil ve açıklamalar, uzaktan kumanda<br>kullanılarak teletekst fonksiyonunun nasıl kullanılacağını<br>gösterir.                                                                                                    |                                                                                                    |                                                                                                    |
|                                                                                                    | 1<br>NUMBER BUTTONS                                                                                                    | To select a teletext page       S         Use the CH▲ and CH▼ buttons to go to the next upper or lower teletext page.       F         Jump to the teletext page which the green color corresponds to.       T                                                                                                    |                                                                                                    | Selectare pa                                                                                                    | ctare pagina teletext P                                                                                                    |                                                                                                    | Pasirinkite teletex puslapį                                                                                                    |                                                                                                    | Bir teletekst sayfası seçmek için                                                                                                    |
|                                                                                                    | 2<br>CH▲/▼                                                                                                    |                                                                                                    |                                                                                                    | go to Folosire butoane CH▲ si CH▼ pentru a N<br>e. merge la paginile teletext de mai sus v<br>sau mai jos.                                                                                                    |                                                                                                    | Naudokite CH▲ ir CH▼ norėdami<br>vaikščioti po teleteksto puslapius                                                                                                    |                                                                                                    | Bir sonraki üst veya alt teletekst sayfasına<br>gitmek için CH▲ ve CH▼ düğmelerini<br>kullanınız.                                                                                                    |                                                                                                    |
| 5 3                                                                                                    | 3<br>FASTEXT LINK / VOL ▶                                                                                                    |                                                                                                    |                                                                                                    | Transfer la p                                                                                                    | oagina de teletext a cu                                                                                                    | lorii verzi                                                                                                    | Pereikite į teleteksto puslapį kuris atitinka<br>žalią spalvą.                                                                                                    |                                                                                                    | Yeşil rengin ilgili olduğu teletekst sayfasına atlar.                                                                                                    |
|                                                                                                    | <b>4</b><br>FASTEXT LINK                                                                                                    | Jump to the teletext page wh color corresponds to.                                                                                                    | ich the blue                                                                                                    | Transfer la p<br>albastre                                                                                                    | oagina de teletext a cu                                                                                                    | lorii                                                                                                    | Pereikite į teleteksto puslapį<br>mėlyną spalvą.                                                                                                    | kuris atitinka                                                                                                    | Mavi rengin ilgili olduğu teletekst sayfasına atlar.                                                                                                    |
|                                                                                                    | 5<br>FASTEXT LINK / VOL◀                                                                                                    | Jump to the teletext page which the red Tr color corresponds to.                                                                                                    |                                                                                                    | Transfer la p                                                                                                    | oagina de teletext a cu                                                                                                    | lorii rosii                                                                                                    | Pereikite į teleteksto puslapį kuris atitinka<br>raudoną spalvą.                                                                                                    |                                                                                                    | Kırmızı rengin ilgili olduğu teletekst sayfasına atlar.                                                                                                    |
|                                                                                                    |                                                                                                    | Press to view teletext, overlay text over video and disable teletext                                                                                                    |                                                                                                    | A se apasa pentru vedere teletext, text<br>suprapus peste video si dezactivare<br>teletext.                                                                                                    |                                                                                                    | Pasirinkite View, Overlay ar Disable teleksto<br>funkciją.                                                                                                    |                                                                                                    | Teleteksti izlemek, teksti video üzerinde<br>görüntülemek ve teleteksti kapatmak için<br>basın                                                                                                    |                                                                                                    |
|                                                                                                    | 7<br>FASTEXT LINK                                                                                                    | Jump to the teletext page wh<br>color corresponds to.                                                                                                    | ich the yellow                                                                                                    | Transfer la p<br>galbene                                                                                                    | oagina de teletext a cu                                                                                                    | lorii                                                                                                    | Pereikite į teleteksto puslapį<br>geltoną spalvą.                                                                                                    | kuris atitinka                                                                                                    | Sarı rengin ilgili olduğu teletekst sayfasına atlar.                                                                                                    |
| PICTURE<br>CONTRAST<br>CONTRAST<br>COLOR<br>TINT<br>MENU<br>MENU<br>CONTRAST<br>CONTRAST<br>CO | Customizing the<br>If you want to adjust<br>PICTURE button on<br>the CH▲ or CH▼<br>the PICTURE menu<br>buttons to make the<br>To restore the pictur<br>and then press Vol<br>Calling Up a Mer<br>Press the MENU th<br>call up and exit the<br>play. Then, you ca<br>buttons to select th<br>the Vol ◄ or Vol<br>a selection. The ta<br>different functions | Picture Setting<br>the picture quality, press the<br>the remote. Then, you can use<br>buttons to select the items in<br>; and the Vol ◄ or Vol ►<br>adjustment.<br>re default setting, select RESET<br>►.<br><b>Du Display</b><br>button on the remote control to<br>the main menu or submenu dis-<br>n use the CH▲ or CH▼<br>the items in the menu list; and<br>► buttons to adjust or to make<br>ble on the next page lists the<br>you will find in the menu. | Personalizati s<br>Daca doriti sa moi<br>butonul de Imagin<br>Apoi, puteti folosi<br>a selecta o sectiur<br>butoanele Vol ∢ o<br>Pentru a reveni la<br>(Reset) si apoi Vo<br>Afisarea meniu<br>Apasati butonul I<br>pentru a afisa si<br>submeniul. Apoi,<br>sau CH▲ pentru<br>de meniu; si buto<br>ajusta sau a face<br>pagina urmatoare<br>le veti gasi in me | setarile ima<br>dificati calitati<br>e (Picture) d<br>butoanele C<br>ne din meniu<br>or Vol ▶ pent<br>a setarile initia<br>ol ▶ .<br>ului pe ecra<br>MENU de pr<br>a inchide m<br>a selecta o<br>oanele Vol ◄<br>e o modificar<br>re arata difer<br>eniu. | aginii<br>tea imagini, apasati<br>le pe telecomanda.<br>H▲ sau CH▼ pentru<br>il magine; si<br>tru a modifica.<br>ale, selectati Resetare<br>an<br>e telecomanda<br>eniul principal sau<br>i butoanele CH▲<br>sectiune din lista<br>◀ sau VoI► pentru a<br>re. Tabelul de pe<br>ritele functii pe care | Vaizdo p<br>Jei norite ti<br>paspauskit<br>PICTURE.<br>pasirinkti e<br>mygtukais<br>pageidauja<br>Jei norite a<br>pasirinkite<br>VOL►.<br>Meniu lat<br>Paspaudu<br>pulte galin<br>pagrindini<br>mygtukais<br>elementus<br>arba VOL<br>vertę arba<br>Tolimesnia | arametrų suderinimas<br>inkamai sureguliuoti vaizdo kol<br>te nuotolinio valdymo pulto myg<br>Tada mygtukais CH▼ arba CI<br>lementus meniu PICTURE me<br>VOL◀ arba VOL▶ nustatyti<br>amą parametro vertę.<br>atkurti standartinius vaizdo para<br>RESET, o tada paspauskite m<br>mgo iškvietimas<br>us MENU mygtuką nuotolinio<br>na įjungti meniu langą arba iš<br>o arba submeniu langą. Tada<br>s CH▼ arba CH▲ galima para<br>s meniu sąraše, o mygtukais<br>▶ nustatyti pageidaujamą pa<br>i išsirinkti reikiamą funkciją.<br>ame puslapyje pateiktoje lem<br>ivarios emeniu sąraše, o | Gö       kybę,     V w       ytuką     iste       H▲ galima     PIC       niu, o     PIC       ametrus,     Var       ygtuką     için       ametrus,     Var       ygtuką     için       düğ     Mö       valdymo     Ane       šjungti     ve ł       a     kun       sirinkti     bas       VOL      kale       arametro     aya       Vol     telėje | rüntü Ayarının İsteğe Göre Yapılması<br>eya video görüntü kalite ayarı yapılmak<br>ındiğiinde, uzaktan kumanda aleti üzerindeki<br>CTURE düğmesine basılır. Bundan sonra,<br>TURE Mönüsündeki kalemlerin seçilmesi için,<br>▲ veya CH▼ ve ayar yapmak için Vol◄ veya<br>▶ düğmeleri kullanılr.<br>sayılan görüntü ayarının yeniden yüklenmesi<br>, RESET seçilir ve bundan sonra Vol►<br>imesine basılır.<br><b>Sinü Ekranının Çağırılması</b><br>a mönü veya alt mönü ekranlarını çağırmak<br>bu ekranlardan çıkmak için, uzaktan<br>nanda aleti üzerindeki MÖNÜ düğmesine<br>sılır. Bundan sonra, mönü listesindeki<br>emlerin seçilmesi için, CH▲ veya CH▼ ve<br>ar veya seçim yapılması için Vol◄ veya<br>I► düğmeleri kullanılır. Mönü tarafından<br>rilmen değişik işlevler bir sonraki sayfadaki<br>loda yerimiştir. |
| Supported Display Setting in PIP                                                                                                    | Supported Display Setting in PIP Mode                                                                                                    |                                                                                                    | tate de modul P                                                                                                    | PIP                                                                                                    | Palaikomi monitoriaus parametrai PIP režimu                                                                                                    |                                                                                                    | PIP mod' da                                                                                                    | display ayarlarını destekler                                                                                                    |                                                                                                    |
| The reference table below lists the monitor display resolution<br>and refresh rate settings that AVerTV BoxW7 supports when<br>viewing in PIP mode:                                                                                                    |                                                                                                    | Tabelul de mai jos indica rezolu<br>ratei de refresh pe care AVerTV<br>vizionati in modul PIP:                                                                                                    | utiile monitoarelor s<br>/ BoxW7 le suporta                                                                                                    | si setarile<br>a cand                                                                                                    | Toliau pateiktoje lentelėje išvardyti galimi monitoriaus skyros ir<br>atnaujinimo dažnio deriniai, palaikomi "AVerTV BoxW7" įtaiso,<br>kai šis rodo vaizdą PIP režimu. AVerTV BoxW7" įtaiso,                                                                                                    |                                                                                                    | /7 PIP modundayken referans tablosundaki<br>lüğü ve ekran tazeleme oran ayarlarını                                                                                                    |                                                                                                    |                                                                                                    |
| Re                                                                                                    | esolution / Rezolutie                                                                                                    | / Skyra / Çözünürlük                                                                                                    |                                                                                                    |                                                                                                    | Refresh Rate                                                                                                    | e (Hz)/ Rat                                                                                                    | a de Refresh (Hz) / Atnauji                                                                                                    | nimo dažnis (I                                                                                                    | Hz) / Ekran yenileme hızı (Hz)                                                                                                    |

| Resolution / Rezolutie / Skyra / Çözünürlük | Refresh Rate (Hz)/ Rata de Refresh (Hz) / Atnaujinimo dažnis (Hz) / Ekran yenileme hızı (Hz) |
|---------------------------------------------|----------------------------------------------------------------------------------------------|
| 1024 x 768                                  | 60, 70, 75, 85                                                                               |
| 1280 x 768                                  | 60                                                                                           |
| 1280 x 1024                                 | 60                                                                                           |
| 1440 x 900                                  | 60                                                                                           |

|                 |                                                                                                    | English Română                                                                                                    |                                                                                                    | Lietuvių                                                                                                    | Türkçe                                                                                                    |
|-----------------|----------------------------------------------------------------------------------------------------|----------------------------------------------------------------------------------------------------|----------------------------------------------------------------------------------------------------|----------------------------------------------------------------------------------------------------|----------------------------------------------------------------------------------------------------|
| Main Menu       | On Screen Display                                                                                                    | Usage                                                                                                    | Folosire                                                                                                    | Naudojimas                                                                                                    | Kullanım                                                                                                    |
| TV SOURCE       | TV SOURCE       Image: Stress Volwer         2. carv       Image: Stress Volwer         Image: Stress Volwer       Image: Stress Volwer         Image: Stress Volwer |                                                                                                    | Folositi butoanele CH▲ sau CH▼ pentru a selecta<br>Antena TV sau Cablu TV, apoi apasati Vol► pentru<br>a selecta.                                                                                                    | Mygtukais CH ▲ ar CH ▼ pasirinkite įprastą arba<br>kabelinę televiziją, o tada mygtuku VOL ► šį savo<br>pasirinkimą patvirtinkite.                                                                                                    | Kablolu ve kablosuz TV kaynakları CH▲ veya CH▼<br>düğmeleri kullanılmak suretiyle seçilir ve sonra da<br>VoI► düğmesine basılır.                                                                                                    |
| CH FINE<br>TUNE | FINE TUNE B +01                                                                                                    | If the TV reception is not clear, choose CH FINE<br>TUNE then press Vol ◄ and Vol ► buttons until the<br>TV picture becomes clear.                                                                                                    | Daca receptia nu este clara, selectati CH FINE<br>TUNE apoi apasati Vol ◄ sau Vol► pana cand<br>imaginea devine clara.                                                                                                    | Jei vaizdo, formuojamo pagal priimamus televizijos<br>signalys, kokybė prasta, pasirinkite CH FINE TUNE,<br>tada paspauskite VOL ◄ ir VOL ► mygtukus, kol<br>televizijos transliacijos vaizdas taps kokybiškas.                                                                                                    | TV alındısının temiz olmaması halinde, CH<br>FINETUNE seçilir ve sonra da, görüntü berrak<br>oluncaya kadar <b>Vol ≼</b> ve <b>Vol</b> ► düğmelerine basılır.                                                                                                    |
| CH SCAN         | CH SCAN<br>CH SCAN<br>2. ALL FREQ SCAN                                                                                                    | Use CH▲ or CH▼ buttons to select between CH<br>Scan or All FREQ SCAN. Press Vol► button to<br>make the selection. If you want to interrupt or cancel<br>the scanning process, press MENU button, but this<br>will only memorize the scanned channel.<br>These two types of channel-preset functions enable<br>you to memorize all active channels in your area.<br>Use the CH SCAN function first. If there are channels<br>missing after you perform CH SCAN, use ALL FREQ<br>SCAN function and repeat the searching process.<br>NOTE: All freq Scan is a very time consuming<br>process. If the default frequency table already<br>includes all active TV channels in your area, then<br>avoid using the All freq Scan. | Folositi butoanele CH▲ sau CH▼ pentru a selecta<br>CH Scan sau All FREQ SCAN. Apasati Vol><br>pentru a selecta. Daca doriti sa intrerupeti sau sa<br>anulati procesul de scanare, apasati butonul MENIU,<br>dar aceasta actiune va pastra in memorie doar<br>canalele scanate pana in acel moment.<br>Aceste doua modalitati de selectare a canalelor va<br>va permite sa memorati toate canalele active din<br>zona dumneavoastra.<br>Folositi mai intai functia CH SCAN. Daca sunt canale<br>care lipsesc dupa ce faceti aceasta operatiune,<br>folositi functia ALL FREQ SCAN (SCANAREA<br>TUTUROR FRECVENTLOR) pentru a repeta<br>procesul de cautare.<br>NOTA: Procesul de SCANARE a TUTUROR<br>FRECVENTLOR este un process ce consuma mult<br>timp. Daca tabelul de frecvente standard include deja<br>toate canalele TV active din zona dumneavoastra,<br>atunci evitati folosirea functiei SCANAREA<br>TUTUROR FRECVENTLOR. | Mygtukais CH ▲ arba CH ♥ pasirinkite CH SCAN<br>arba ALL FREQ SCAN. Kad pasirinkima<br>patvirtintuméte, paspauskite mygtuką VOL ►. Jei<br>norite nutraukti arba atšaukti skenavimo procesą,<br>paspauskite MENU mygtuką. Tačiau taip bus įsiminti<br>tik nuskenuoti kanalai.<br>Šiomis dviem kanalų nustatymo funkcijomis įtaisas<br>gali įsiminti visus aktyvius kanalus, kurių signalus<br>galima primti jūsų vietovėje.<br>Visų pirma panaudokite CH SCAN funkciją. Jei<br>atilikus CH SCAN procesą dar trūksta kanalų,<br>pasirinkite ALL FREQ SCAN funkciją ir pakartokite<br>paieškos procesą.<br>PASTABA: ALL FREQ SCAN funkciją trunka labai<br>ilgai. Jei standartinėje dažnių lentelėje jau yra visi<br>aktyvūs televizijos kanalai, kurių signalus galima<br>primti jūsų vietovėje, tuomet funkcijos ALL FREQ<br>SCAN patariame vengti. | CH Scan veya All FREQ SCAN işlevlerinin seçilmesi<br>için CH▲ veya CH▼ düğmeleri kullanılır ve bundan<br>sonra, seçirnin yapılması için Vol► düğmesine<br>basılır. Tarama işlemine ara verilmesi veya tarama<br>işleminin iptal edilmesi istendiğinde, MÖNÜ<br>düğmesine basılır. Bu işlem, bu halde sadece<br>taranmış olan kanalı belleğe alır.<br>Bu her iki tipteki kanalı önceden bağlama işlevi,<br>bulunulan bölgedeki çalışan kanalların tümünü<br>belleğe alır.<br>CH SCAN işlevi ilk olarak kullanılır. CH SCAN<br>işleminin yapılmasından sonra noksan kanalların<br>bulunması halinde ALL FREQ SCAN işlevi<br>ulgulanılır ve arama işlemi tekrarlanır.<br>Not: ALL FREQ SCAN, çok zaman isteyen bir işlem<br>olup, varsayılan frekanslar tablosunun, bölgedeki<br>tüm TV kanallarını içermesi halinde, All freq Scan<br>işlemi yapılmaz. |
| MORE            | MORE.<br>DEFAULT<br>2. FAVORITE CH<br>3. SETAREA<br>4. OSD POSITION<br>5. RESOLUTION<br>6. LANGUAGE                                                                                                    | Press Vol► button to call up MORE menu list.                                                                                                    | Apasati butonul VoI► pentru a afisa lista de meniu<br>cu mai multe optiuni                                                                                                    | Paspaudus VOL► mygtuką galite iškviesti MORE<br>meniu sąrašą.                                                                                                    | MORE Mönü Listesinin çağırılması için <b>Vol</b> ►<br>düğmesine basılır.                                                                                                    |
| DEFAULT         | CCFAULT<br>CCF1. NO ►<br>2. YES ►                                                                                                    | Use the CH▲ or CH▼ buttons to select YES to clear<br>all the preset channels and to restore the original<br>factory default picture setting or NO to exit. Then<br>press Vol►.                                                                                                    | Folositi butoanele CH ▲ sau CH ▼ pentru a selecta;<br>YES (DA) pentru a sterge toate canalele memorate si<br>pentru a reveni la setarile din fabrica; sau NO (NU)<br>pentru a iesi. Apoi apasati Vol►                                                                                                    | Mygtukais CH▲ arba CH▼ pasirinkite YES, kad visi<br>jau nustatyti kanalai būtų išvalyti ir tuo pačiu visiems<br>parametrams būtų grąžintos gamykloje nustatytos<br>standartinės vertės, arba pasirinkite NO, jei norite<br>išeiti iš meniu. Tada paspauskite VOL►.                                                                                                    | Önceden bağlanmış bütün kanalların silinmesi ve<br>esas fabrika varsayım görüntü ayarlarının yeniden<br>yüklenmesi amacıyla YES'in seçilmesi için CH▲<br>veya CH▼ düğmesi kullanılır veya mönüden çıkmak<br>için NO seçilir ve bundan sonra, VoI► düğmesine<br>basılır.                                                                                                    |
| FAVORITE CH     | AVORITE CH<br>USER CH (37)<br>CATV CH (37)<br>ADD                                                                                                    | This function enables you to add, remove, reprogram<br>or reassign the TV channels with channel numbers<br>that are easier to remember.<br>In the selected USER CH, enter the new channel<br>number you want to assign or the channel number<br>you want to remove/add to the channel line up. Then,<br>in the CATV CH or TV CH, enter the channel number<br>you want to remap or the channel number you want<br>to remove/add.<br>Use the CH▲ or CH▼ buttons to select ADD to<br>include or DEL to remove the channel number in the<br>channel line up and then press Vol ►.                                                                                                    | Aceasta functie iti permite adaugarea, stergerea,<br>reprogramarea, sau alocarea canalelor TV, numarul<br>de canal dorit. In optiunea USER CH introduceti noul<br>numar pe care vreti sa il atribuiti sau numarul<br>canalului pe care doriti sa il stergeti/adaugati la lista<br>de canale. Apoi, in CATV CH sau TV CH introduceti<br>numarul canalului pe care doriti sa il alocati sau sa il<br>stergeti/adaugati. Folositi butoanele CH▲ sau CH▼<br>pentru a selecta; ADD pentru a include; sau DEL<br>pentru a sterge numarul canalului in lista de canale si<br>apoi apasati VoI►.<br>Pentru a naviga intre canale in timp ce setati User<br>CH si numarul CATV, apasati butoanele CH▲ sau                                                                                                    | Šia funkcija galima pridėti, pašalinti, iš naujo<br>suprogramuoti arba iš naujo priskirti televizijos<br>kanalams kitus kanalų numerius, kuriuos būtų<br>lengviau prisiminti.<br>Pasirinkus USER CH įveskite naująjį kanalo numerį,<br>kurį pageidaujate priskirti, arba kanalo, kurį norite<br>pašalinti/pridėti prie kanalų sąrašo, numerį. Tada<br>laukuose CATV CH arba TV CH įveskite<br>pageidaujamo peradresuoti kanalo numerį arba<br>kanalo, kurį pageidaujate pridėti/pašalinti, numerį.<br>Mygtukais CH▲ arba CH▼ pasirinkite ADD, jei<br>norite įterpti, arba DEL, jei norite pašalinti kanalą,                                                                                                    | EN ÇOK BEĞENİLEN KANAL işlevi kolayca<br>hatırlanması için numaralı olan TV kanallarının ilave<br>edilmesi, silinmesi, yeniden programlanması veya<br>yeniden atanması olanağını verir.<br>Bu maksatla; KULLANICI KANALI seçilir ve<br>atanmak istenen yeni kanal numarası veya silinmesi<br>veya ilave edilmesi istenen kanal numarası, seçilmiş<br>bulunan KULLANICI KANALIK'na girilir ve bundan<br>sonra; atanması, veya seçili kanallardan silinmesi<br>veya bu kanallara ilave edilmesi istenen kanal<br>numarası CATV CH'ına veya TV CH'ına girilir.<br>Seçili kanalları içerisindeki kanal numarasının<br>silinmesi amacıvla ADD'ın ilave edilmesi amacıvla                                                                                                    |

|                 |                                                                                 | User CH and CATV number, press the CH▲ or CH▼ buttons.                                                                                                    | CH▼.                                                                                                    | kurio numeris įtrauktas į kanalų sąrašą, ir tada<br>paspauskite VOL►.<br>Pastaba: naršyti po kanalus nustatinėdami USER<br>CH ir CATV numerius galite CH▲ arba CH▼<br>mygtukais.                                                                                                    | DEL'in seçilmesi için, CH▲ veya CH▼ Düğmesi<br>kullanılır ve bundan sonra Vol► düğmesie basılır.<br>Not: KULLANICI KANALI ve KABLOLU TV<br>numarası bağlanırken, tüm kanallara gözatmak için<br>CH▲ veya CH▼ düğmelerine basılır.                                                                                                    |
|-----------------|---------------------------------------------------------------------------------|----------------------------------------------------------------------------------------------------|----------------------------------------------------------------------------------------------------|----------------------------------------------------------------------------------------------------|----------------------------------------------------------------------------------------------------|
| SET AREA        | C SETAREA<br>C SETAREA<br>2. RUSSIA ►<br>3. SPAIN ►<br>4. UKRAINE ►<br>C        | Press the MENU button, select MORE, select SET<br>AREA in the MORE, list items, use the CH▲ or CH▼<br>buttons to choose the appropriate country signal, then<br>press VoI► button to make the selection.<br>If your country is not listed, choose another country<br>with the same TV system as yours.                                                                                                    | Apasati butonul MENU, selectati MORE, selectati<br>SET AREA in lista sectiunii MORE, folositi butoanele<br>CH▲ sau CH▼ pentru a alege semnalul adecvat<br>regiunii, apoi apasati butonul Vol► pentru a selecta.<br>Daca tara dumneavoastra nu este in lista , alegeti<br>alta tara ce foloseste acelasi sistem ca tara<br>dumneavoastra.                                                                                                    | Paspauskite MENU mygtuką, pasirinkite MORE,<br>šiame meniu pasirinkite SET AREA, peržiūrėkite<br>sąrašą ir CH▲ arba CH▲ mygtukais pasirinkite<br>pageidaujamą valstybę/signalų tipą ir patvirtinkite šį<br>veiksmą paspausdami VOL► mygtuką.<br>Jei jūsų valstybės sąraše nėra, pasirinkite kitą<br>valstybę, kurioje televizijos signalų sistema yra tokia<br>pat, kaip ir valstybėje, kurioje esate jūs.                                                                                                    | MÖNÜ düğmesine basılır, MORE ve MORE<br>Mönüsü içerisinde SET AREA Listesinden uygun<br>ülkenin seçilmesi için CH▲ veya CH▼ düğmesi<br>kullanılır. Seçimin yapılması için, bundan sonra,<br>VoI▶ düğmesine basılır.<br>Ülke isminin listede bulunmaması halinde,<br>AVerfVedia® AVerTV Box7 Live'ın kullanılacağı ülke<br>ile aynı TV Sistemini kullanan ülkelerin herhangi birisi<br>seçilir.                                                                                                    |
| OSD<br>POSITION |                                                                                 | Use the CH▲, CH▼, Vol ⊲, and Vol► buttons to move the frame where you want to set the position of the MENU, then press MENU.                                                                                                    | Folositi butoanele CH▲, CH▼, Vol ◄ si Vol ►<br>pentru a muta incadrarea pe pozitia unde doriti sa<br>asezati meniul, apoi apasati MENIU.                                                                                                    | Mygtukais CH▲, CH▼, VOL◀ ir VOL► perkelkite<br>rėmelį į vietą, kurioje norėtumėte matyti meniu, o<br>tada paspauskite MENU.                                                                                                    | Çerçevenin MÖNÜ'de istenilen yere getirilmesinde,<br>CH▲, CH▼, Vol◀, ve Vol► düğmeleri kullanılır ve<br>bundan sonra MÖNÜ'ye basılır.                                                                                                    |
| RESOLUTION      | RESOLUTION<br>1. 1024 X 768<br>2. 1280 X 768<br>3. 1280 X 1024<br>4. 1440 X 900 | Use the CH▲ or CH▼ buttons to select NO to restore the original resolution setting or YES to accept the new resolution setting then press VoI▶. If the monitor can not support the new setting, the original setting will be automatically restored after 10 seconds or press PC BGM/Res. button of the remote control to switch to different resolution setting of 1024x768.                                                                                                    | Folositi butoanele CH▲ sau CH▼ pentru a selecta;<br>NO (NU) pentru a reveni la setarea rezolutiei initiale;<br>sau YES (DA) pentru a accepta noua rezolutie apoi<br>apasati VoI►.<br>Monitorul nu suporta noile setari, in 10<br>secunde setarile initiale vor fi restabilite sau<br>apasati butonul PC BGM/Res. al<br>telecomenzii pentru a comuta catre alta<br>rezolutie decat 1024x768.                                                                                                    | Mygtukais CH▲ arba CH▼ pasirinkite NO, jei norite<br>atkurti pradinį skyros nustatymą arba YES, jei norite<br>patvirtinti naująji skyros nustatymą, o tada<br>paspauskite VOL►.<br>Jei monitorius nepalaiko naujų nustatymų, tai<br>orginalūs nustatymai bus automatiškai<br>atsatyti per 10 s arba pasirinkite PC<br>BGM/Res mygtuką, nuotlinio valdymi<br>pultelyje, norėdami perjunkti rezoliucija<br>1024x768.                                                                                                    | CH▲ or CH▼ butonlarını kullanarak orijinal<br>çözünürlük için NO'yu seçin veya YES'l seçerek<br>yeni çözünürlük ayarlarını onaylayın sonra VoI▶'e<br>basın.<br>Eğer monitörünüz yeni ayarları<br>desteklemezse original ayarlar otomatik<br>olarak 10 sn. içinde tekrar saklanacaktır veya<br>1024 x 768 in farklı çözünürlüklerini<br>kullanmak istediğinizde kumandanızın PC<br>BGM / Res. düğmesine basın                                                                                                    |
| LANGUAGE        | C LANGUAGE<br>ENGLISH<br>2. PORTUGUÊS<br>3. PYCCICIÚ<br>4. ESPAÑOL              | Use the CH▲ or CH▼ buttons to select from different languages then press Vol►.                                                                                                    | Folositi CH▲ sau CH▼ pentru a selecta o limba apoi<br>apasati VoI►.                                                                                                    | Mygtukais CH▲ arba CH▼ pasirinkite reikiamą<br>kalbą ir paspauskite VOL►.                                                                                                    | Farklı diller, CH▲ veya CH▼düğmeleri kullanılmak<br>suretiyle seçilir ve sonra Vol► düğmesine basılır                                                                                                    |
|                 | 12<br>• BG<br>• DK                                                              | <ul> <li>NOTE</li> <li>For Bulgaria, Romania and Slovakia area setting, the unit can set each channel to watch in BG or DK TV system. To do it, follow the instructions below:</li> <li>Select the desired channel to change the TV system setting.</li> <li>Use the remote control and press the RED button.</li> <li>Press the YELLOW button of the remote control, to change it to BG and BLUE button to DK. The selected TV system appears in RED.</li> <li>To continue changing the TV system of other channel, use the CH ▲ and CH ▼ then follow step 3. Press the RED button again to exit.</li> </ul> | <ul> <li>Nota Pentru Bulgaria, Romania si Slovacia - setari regionale, unitatea seteaza fiecare canal pentru vizualizare in sistem TV BG sau DK. Pentru realizare sa, se urmaresc instructiunile: <ol> <li>Selectare canal dorit pentru schimbare sistem TV.</li> <li>Folosire telecomanda si apasare buton rosu.</li> <li>Apasare buton GALBEN de pe telecomanda pentru schimbare in BG si ALBASTRU pentru DK. Siatemul TV selectat apare in ROSU</li> <li>Pentru continuarea schimbarii sistemului TV ale altor canale, se foloseste CH▲ si CH▼ apoi urmareste pasul 3. Apasare buton ROSU din nou pentru iesire. </li> </ol></li></ul> | <ul> <li>Pastaba</li> <li>Bugarija, Rumunija ir Slovakija regionuose, galima kiekvieną kanalą žiūrėti BG ir DK TV.</li> <li>Žiūrėti esančią instrukciją žemiau.</li> <li>1. Pasirinkite norimą kanalą, norėdami pakeisti TV sistemos nustatymus.</li> <li>2. Naudokitės nuotolinio valdymo pulteliu, paspauskite raudona klavišą.</li> <li>3. Paspauskite geltoną klaviša nuotolinio valdymo pultelyje, norėdami pakeisti I BG ir paspauskite mėlyną klaviša, tai patvirtindami. Pasirinkta TV sistema matysis raudonajam klaviše.</li> <li>4. Norėdami užbaigti, naudokite CH▲ ir CH▼ klavišais. Paspauskite raudona klavišą kad išeiti.</li> </ul> | <ul> <li>NOT<br/>Bulgaristan, Romanya ve Slovakya bölgesi<br/>ayarı için, unite her kanalı BG veya DK TV<br/>sistemi modunda izlenmek üzere<br/>ayarlayabilir. Bunun için aşağıdaki talimatları<br/>izleyin:</li> <li>1. TV sistemi ayarını değiştirmek istediğiniz<br/>kanalı seçin.</li> <li>2. Uzaktan kumandayı kullanarak KIRMIZI<br/>düğmesine basın.</li> <li>3. BG olarak değiştirmek için SARI düğmeye<br/>ve DK olarak değiştirmek için de MAVİ<br/>düğmeye basın. Seçilen TV sistemi<br/>KIRMIZI olarak belirir.</li> <li>4. Başka bir kanalın TV sistemini değiştirmek<br/>için, use CH ▲ ve CH ▼ tuşlarını<br/>kullandıktan sonra 3. adımı izleyin.<br/>Çıkmak için KIRMIZI düğmeye tekrar<br/>basın.</li> </ul> |